# **Transfert des Recettes dans le MCC**

#### Prérequis sur le PC

- SP Flash Tool installé
- ADB installé
- Drivers ADB Windows installés
- Fichier boot.img d'origine du MCC (Voir Installation Paragraphe 5)
- Fichier recorery.img (TWRP) téléchargé (Voir ICI)

#### Prérequis sur le MCC

- Fichier boot.img d'origine du MCC
- Fichier recorery.img (TWRP)

#### **Configuration de SP Flash Tool**

- Trouvez le fichier **option.ini** dans le dossier **\SP Flash Tool** et changez l'entrée : [ReadBack]

ShowByScatter=false en ShowByScatter=true

- Indiquer dans Scatter-Loading File le chemin du fichier scatter (1706\_dfbh\_v\_695scatter.txt)

- Dans les **options** de **SP Flash Tool** cocher dans "Startup and Shutdwow" la case **Restore last state on startup** afin de ne rien changer lors du redémarrage du programme.

# 1- Préparation du MCC pour le transfert

#### Sur le PC lancer SP Flash Tool, Menu Download :

• Sur la ligne **''boot''**, dans la colonne **Location**, sélectionnez le fichier **recovery.img** (TWRP) téléchargé ci-dessus avec un double clic.

• Cochez la case "boot"

• Eteindre le MCC avec l'interrupteur à l'arrière droit (s'il était allumé), brancher le câble USB entre le MCC et le PC

• Sur le PC cliquez sur Download

• Allumez le MCC au niveau de l'interrupteur à l'arrière droit et le transfert commence.

• A la fin du transfert quitter SP Flash Tool, éteindre le MCC, débrancher le cordon USB du PC puis rallumer le MCC.

# Le MCC va redémarrer en mode recovery TWRP

# 2- Transfert des Recettes

### => 2-1 Récupération des Recettes du MCC

Avec l'invite de commande Windows tapez les commandes :

#### adb pull /data/data/de.silpion.mc2/databases/Recipes

#### adb pull /data/data/de.silpion.mc2/databases/Recipes-journal

puis récupérer les fichiers Recipes et Recipes-journal dans le dossier \ADB de Windows

Ou

Sur le MCC avec le TWRP et son Gestionnaire de fichiers, copier le fichier Recipes de /data/data/de.silpion.mc2/databases/ vers /sdcard puis
le fichier Recipes-journal de /data/data/de.silpion.mc2/databases/ vers /sdcard
Sur le PC avec l'Explorateur de fichiers Windows copier les fichiers Recipes et Recipes-journal du MCC /sdcard dans un dossier du PC

# => 2-2 Envoi des recettes dans le MCC

**Copier** les fichier **Recipes** (modifié) et **Recipes-journal** dans le dossier \ADB du PC puis avec **l'Invite** de commande Windows tapez les commandes:

## adb push Recipes /data/data/de.silpion.mc2/databases

## adb push Recipes-journal /data/data/de.silpion.mc2/databases

Ou

Sur le PC avec l'Explorateur de fichiers Windows copier les fichiers Recipes (modifié) et Recipes\_journal sur le MCC dans le dossier /sdcard puis
Sur le MCC avec le TWRP et son Gestionnaire de fichiers (Fonction MOVE), déplacer les fichiers Recipes et Recipes-journal de /sdcard vers /data/data/de.silpion.mc2/databases/

# 3- Remise en condition du MCC pour le démarrage normal

- Sur le MCC avec le TWRP

| CPU: 29 °C 6:00 PM Battery: 100%<br>Team Win Recovery Project<br>Install Wipe<br>Backup Restore |    | Select Storage Install Image                                                                        |
|-------------------------------------------------------------------------------------------------|----|----------------------------------------------------------------------------------------------------|
| Sélectionner INSTALL                                                                            | et | Sélectionner Install Image                                                                          |
| Folder:<br>/sdcard<br>File:<br>boot.img<br>Select Partition to Flash Image:<br>Boot<br>Recovery |    | Folder:<br>/sdcard<br>File:<br>recovery.lmg<br>Select Partition to Flash Image:<br>Boot<br>Recovery |
| Installer le boot.img dans /boot                                                                | et | Installer le recovery.img dans /recovery                                                            |

# A la fin des installations sélectionner RebootSystem Le MCC va redémarrer en mode normal sur l'application MC2